## **TEAM Ohio Reports**

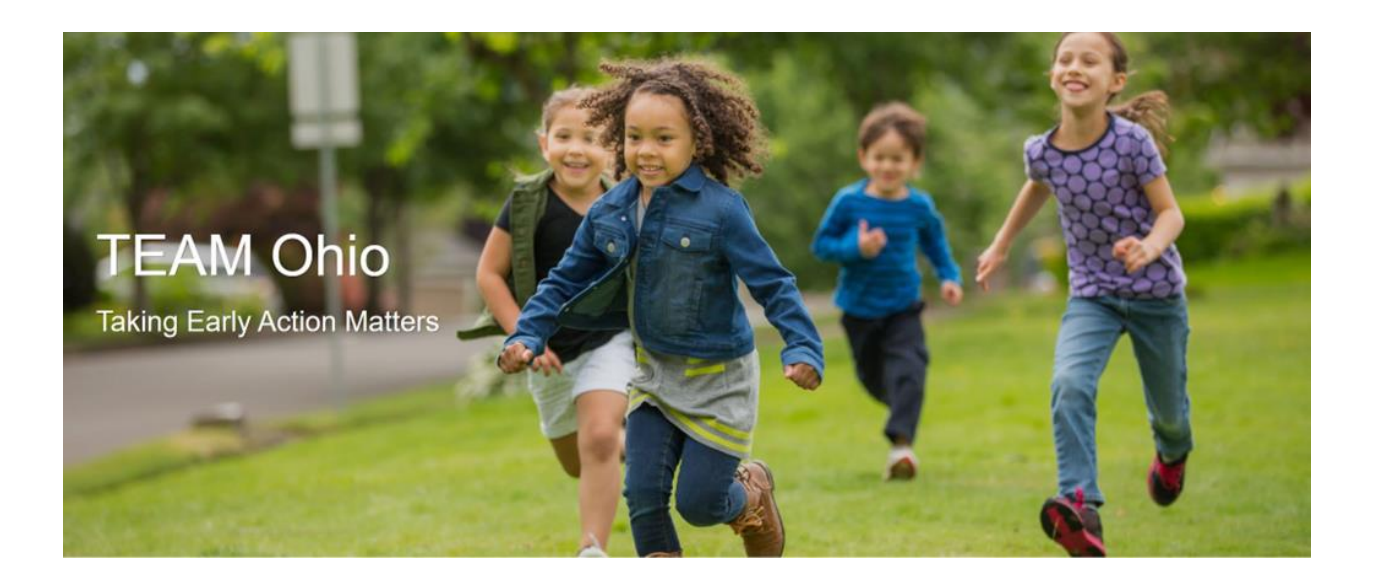

**Knowledge Base Article** 

## **Table of Contents**

| Overview              | 3 |
|-----------------------|---|
| Navigating to Reports | 4 |

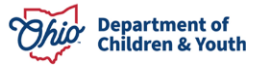

## **Overview**

Below is a description of five new reports that have been created in Team Ohio and are available to users who have access to Team Ohio.

This article describes how to generate Team Ohio Reports Report and what Ohio SACWIS are impacted by Team Ohio.

| Report Name                           | Description                                                                                                    |
|---------------------------------------|----------------------------------------------------------------------------------------------------|
| Child Abuse/Neglect Reported Concerns | Captures the number and percentage for each<br>type, and percentages for all the checkbox<br>items of concerns                                                                                                   |
| Concerns Not Included in Allegations  | This report will allow users to track various<br>kinds of abuse/neglect concerns reported that<br>did not meet the criteria for screening in and<br>were not included in the allegations screened<br>in.         |
| Screening Decision Timeliness         | Percent/count of accepted reports for investigation or assessment initiated within the required time.                                                                                                    |
| Total Report on all Allegations       | captures the percentage of screen in/screened<br>out intakes of Mandated or Non-Mandated<br>reporter type                                                                                                    |
| Disproportionality report             | This report will show the race and ethnicity of<br>child subjects compared to population and the<br>demographics of reporters (census data)<br>State Admin provision is needed to access this<br>specific report |

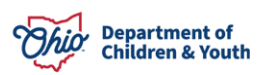

## **Navigating to Reports**

Reports are located in the following area in **Team Ohio**:

1. Users will need to navigate to the Report area by selecting the drop down menu and selecting **Reports**.

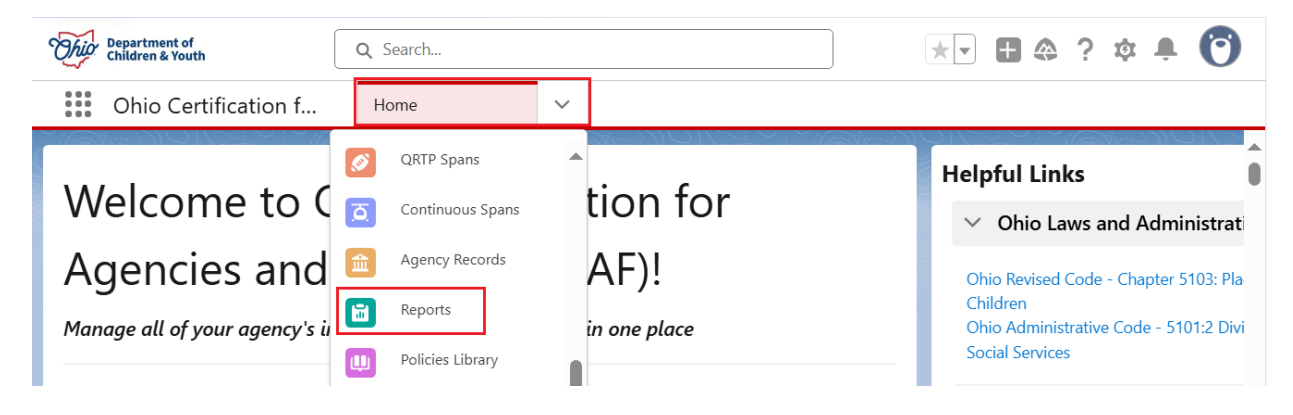

The Reports tab displays.

2. Click All Folders on the left side navigation bar to access the desired reports.

| Ohio Cert                           | tification f                  | Reports         | ~           |   |                      |                 |                  |   |                  |            |             |
|-------------------------------------|-------------------------------|-----------------|-------------|---|----------------------|-----------------|------------------|---|------------------|------------|-------------|
| Reports<br>All Folders<br>128 items |                               |                 |             |   | (                    | <b>Q</b> Search | n all folders    |   | New Report       | New Folder | \$ <b>*</b> |
| REPORTS                             | ▲ Name                        | $\sim$          | Created By  | ~ | Created On           | $\sim$          | Last Modified By | ~ | Last Modified [  | Date 🗸     |             |
| Recent                              | TEAM Ohi                      | D               | Test Worker |   | 8/2/2023, 8:36 AM    |                 | Test Worker      |   | 8/2/2023, 8:36 A | M          |             |
| Created by Me                       | TEAM Ohi                      | D               | Test Worker |   | 11/1/2023, 9:22 AM   |                 | Test Worker      |   | 11/1/2023, 9:22  | AM         |             |
| Private Reports                     | TEAM Ohio<br>Not In Allegatio | o Concerns<br>n | Test Worker |   | 11/4/2024, 11:34 AN  |                 | Test Worker      |   | 12/10/2024, 12:4 | 43 PM      |             |
| Public Reports                      | TEAM Ohio<br>Disproportional  | o<br>ity Report | Test Worker |   | 11/13/2024, 3:41 PM  |                 | Test Worker      |   | 2/28/2025, 1:01  | PM         |             |
| FOLDERS                             | TEAM Ohio<br>CA/N Concerns    | o Reported      | Test Worker |   | 11/15/2024, 10:29 Al | N               | Test Worker      |   | 3/12/2025, 10:24 | 1 AM       | •           |
| All Folders                         | TEAM Ohi                      | o Reports       | Test Worker |   | 8/25/2023, 10:51 AN  |                 | Test Worker      |   | 8/25/2023, 10:5  | 1 AM       |             |
| Created by Me                       | TEAM Ohi                      | o Reports       | Test Worker |   | 10/2/2023, 11:36 AN  |                 | Test Worker      |   | 10/2/2023, 11:36 | 5 AM       | ▼           |

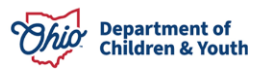

**Team Ohio impact on Ohio SACWIS Reports** 

- Safety Hazard Administration Report
- Human Trafficking Administration Report
- Intake Report Worksheet
- Family Risk Assessment
- Ongoing Case Assessment

Safety Hazards - will display the actual Safety Hazard if enter in Team Ohio

**Human Trafficking Administrative Report -** will display the Sex Trafficking or Labor trafficking type if entered in Team Ohio

**Intake Report Worksheet:** All areas of the worksheet has been updated to reflect changes for Team Ohio.

Three new questions have been added to the Intake workspace on the "**Basic Tab**", for Substance use and Concerns.

- Infants test positive birth for a legal or illegal substance
- Infant was exposed or affected by a legal or illegal substance with was misused by the parent during pregnancy
- Mother has participated in Medication Assisted Treatment or Medication or Opioid Use Disorder (MOUD)

As for the **Family Risk Assessment** and **Ongoing Case Assessment** report, if any checkboxes are marked for Substance use and Concern they will be on the report.

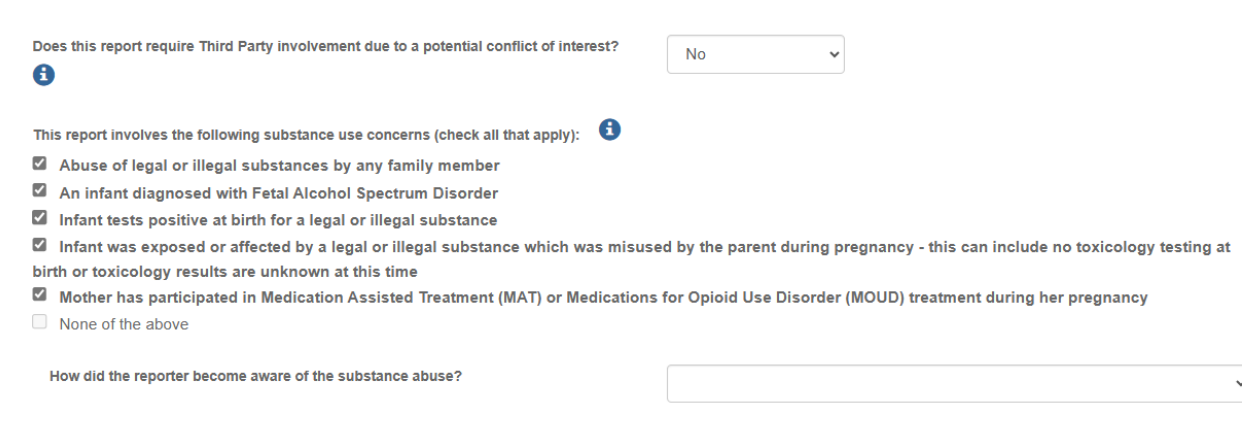

If you have additional questions pertaining to this Deployment Communication, please contact the <u>Customer Care Center</u>.

![](_page_4_Picture_17.jpeg)